# Mengatur Jam Absen

Kartu Pelajar (Absen) adalah produk berbasis hardware (Kartu dan Alat Pendeteksi) yang bisa digunakan oleh Lembaga Pendidikan untuk mendigitalisasi aktifitas Absen siswa.

Ouration 5 minute(s)

#### Contents

Step 1 - Buka Dashboard di Browser

Step 2 - Pilih Data Shift dan Klik Edit

Step 3 - Isi Data Absensi Anda

Step 4 - Selesai

Comments

#### Step 1 - Buka Dashboard di Browser

Silahkan buka atau ketikkan link berikut https://kartu.infradigital.io/ di browser komputer Anda. Kemudian log in dengan akun Anda.

| Kartu<br>Ner Dyn                                                                                                    | - <b>Kartu</b><br>Pole Cala   |  |
|----------------------------------------------------------------------------------------------------|-------------------------------|--|
| Slahkan Login ler Huleman Adrein      Anara Pengguna      Kata Sandi                                                                                                    | Silahan Lagn le Haliman Admin |  |
| Lupor Kota Sandi 7  Login  Lupor Kota Sandi 7  Login  Lupor Kota Sandi 7  Lupor Kota Sandi 7  Lupor Kota | Lupp Kosts Sandi 7            |  |
|                                                                                                    |                               |  |

### Step 2 - Pilih Data Shift dan Klik Edit

Pada menu beranda, silahkan pilih **Data Shift**, kemudian klik **Tambah Data Shift** untuk menambah data absen Anda.

Anda juga bisa mengedit data absen yang telah disimpan dengan memilih **Edit** yang ber-icon pensil dan kertas.

| n or  | ur i         |           |                             |           |            | Absen & Akses / |
|-------|--------------|-----------|-----------------------------|-----------|------------|-----------------|
| 'amba | h Data Shift |           |                             |           |            |                 |
| -     | Nama Shift   | Hari      | Tags                        | Jam Masuk | Jam Pulang | Aksi            |
|       |              |           |                             |           |            |                 |
| 1     | ABSENSI IDN  | Sunday    |                             | 08:00     | 17:00      |                 |
| 2     | ABSENSLIDN   | Monday    | Test Absen IDNAbsen Digital | 11.35     | 12:00      | a. 💌            |
| 3     | ABSENSI IDN  | Tuesday   |                             | 08:00     | 17:00      | ar 💶            |
| 4     | ABSENSLIDN   | Wednesday |                             | 08:00     | 17.00      | or 💌            |
| 5     | ABSENSLIDN   | Thursday  |                             | 08:00     | 17.00      | or 💌            |
| 6     | ABSENSLIDN   | Friday    |                             | 08:00     | 17.00      | or 💌            |
| 7     | ABSENSI IDN  | Saturday  |                             | 08:00     | 17:00      | œ' 💌            |
|       |              |           |                             |           |            |                 |

# Step 3 - Isi Data Absensi Anda

Terdapat 3 Jenis Absensi, yaitu :

| Jenis<br>Absen | Sebelum                                                                                   | Jam                                                | Setelah                                                                                   |
|----------------|-------------------------------------------------------------------------------------------|----------------------------------------------------|-------------------------------------------------------------------------------------------|
| Masuk          | Batas awal siswa<br>bisa melakukan Tap<br>Kartu untuk Absen<br>Masuk<br>(Sebelum Masuk)   | Jam masuk<br>sebenarnya<br>di Sekolah<br>tersebut  | Batas akhir siswa<br>bisa melakukan Tap<br>Kartu untuk Absen<br>Masuk<br>(Setelah Masuk)  |
| Pulang         | Batas awal siswa<br>bisa melakukan Tap<br>Kartu untuk Absen<br>Pulang<br>(Sebelum Pulang) | Jam Pulang<br>sebenarnya<br>di Sekolah<br>tersebut | Batas akhir siswa<br>bisa melakukan Tap<br>Kartu untuk Absen<br>Masuk<br>(Setelah Pulang) |

Color SHALL SERVE. MULAN CALL SERVE

 Color SHALL SERVE A CALL SERVE

 Color SHALL SERVE A CALL SERVE A CALL SE

Klik **Ubah** untuk menyimpan data absen di dashboard.

## Step 4 - Selesai

Selamat, Anda telah berhasil membuat Data Absen di Dashboard.

|   |             |           | Page 1 of 1 | 20 rows 👻 |       |            |
|---|-------------|-----------|-------------|-----------|-------|------------|
|   |             |           |             |           |       |            |
| 7 | ABSENSI IDN | Saturday  |             | 08:00     | 17.00 | œ 🗙        |
| 6 | ABSENSI IDN | Friday    |             | 08:00     | 17.00 | œ 💌        |
| 5 | ABSENSI IDN | Thursday  |             | 00.00     | 17.00 | <i>a</i> × |
| 4 | ABSENSI IDN | Wednesday |             | 08:00     | 17.00 | (2) ×      |
| 3 | ABSENSI IDN | Tuesday   |             | 06:00     | 17:00 | or 🗙       |